#### **Submitting AFS and FAR via REEFS**

Website: <u>https://reefs.cimaconnect.com</u>

#### 1. Accessing Entity for Submission

> On the Home page select "**Prepare Filing**".

| https://devreefsapp01.cimoney.com.ky/web/373601/1                                 |                    | × |                    |                               |  |
|-----------------------------------------------------------------------------------|--------------------|---|--------------------|-------------------------------|--|
| it View Favorites Tools Help                                                      |                    |   |                    |                               |  |
| daccess Web-Based Hel 🧃 Web Slice Gallery 🔻 👫 Free Hotmail 🔞 My Newsfeed 🔧 Google |                    |   |                    |                               |  |
|                                                                                   |                    |   |                    | Welcome CIMA 1867736 TEST1! 😵 |  |
|                                                                                   |                    |   |                    |                               |  |
| ( Cayman Islands Monetary Authority                                               |                    |   |                    |                               |  |
| A Hanning Descent Filler Minus Filler New Descents - In Descent Parameter         | CuberHad Deswards  |   |                    |                               |  |
| Home Prepare rung View rung New Request III-Progress Requests                     | Submitted Requests |   |                    |                               |  |
|                                                                                   |                    |   |                    |                               |  |
| Announcements                                                                     |                    |   |                    |                               |  |
| Entries Old Entries                                                               |                    |   |                    |                               |  |
|                                                                                   |                    |   |                    |                               |  |
| No entries were found.                                                            |                    |   |                    |                               |  |
|                                                                                   |                    |   |                    |                               |  |
| 🤌 Sign In                                                                         |                    | • | E Language         | 0                             |  |
| You are signed in as                                                              |                    |   | English I francais |                               |  |
| -                                                                                 |                    |   |                    |                               |  |
|                                                                                   |                    |   |                    |                               |  |
|                                                                                   |                    |   |                    |                               |  |

The **"Upcoming Reporting Window"** will only display the entities to which your company provides Auditor services to.

Access the entity to start the submission process, click the magnifying glass on the left of page or use the search function.

| + https://devreefsapp01.cimoney.com.ky/web/mutualfund-                  | egistered/2          | ク マ C  日 Home                    |                    | SQL Power - F      | Prepare Filing X           |                    | × × |
|-------------------------------------------------------------------------|----------------------|----------------------------------|--------------------|--------------------|----------------------------|--------------------|-----|
| <u>E</u> dit <u>V</u> iew F <u>a</u> vorites <u>T</u> ools <u>H</u> elp |                      |                                  |                    |                    |                            |                    |     |
| 🗿 hdaccess Web-Based Hel 🗿 Web Slice Gallery 🔻 🗿 Free Hotr              | mail 🔢 My Newsfeed ዿ | Google                           |                    |                    |                            |                    |     |
|                                                                         |                      |                                  |                    |                    | Welcome CIMA 1             | 1867736 TEST1! 🛛 💖 |     |
| Cayman Islands Monetary Authority                                       |                      |                                  |                    |                    |                            |                    |     |
|                                                                         |                      |                                  |                    |                    |                            |                    |     |
| Home   Prepare Filing View Filing                                       |                      |                                  |                    |                    |                            |                    |     |
| Upcoming Reporting Windows                                              |                      |                                  |                    |                    |                            | ٢                  |     |
| Upcoming Reporting window                                               |                      |                                  |                    |                    |                            |                    |     |
| Organization Id Organization Name Return Name                           | Reporting Wind       | ow Name Period End Date          | Filing Due Date    | Status User        | Status                     |                    |     |
| 7                                                                       |                      |                                  |                    |                    |                            | Filter             |     |
| Actions Org Id Org Name                                                 | Return<br>Name       | teporting Window Name            | Period End<br>Date | Filing Due<br>Date | Status Status<br>User Date | Status             |     |
| Q 1086536 Blackheath Vol Arb Offshore LTD 108                           | 6536 FAR-016-22 F    | und Annual Return - FAR-016-22 - | 2012-12-31         | 2014-12-31         |                            | Available          |     |
|                                                                         | -                    | und Annual Return - EAR-016-22 - |                    |                    |                            |                    |     |

# Please note that the system can be closed at any time during the submission process and all information recorded will be automatically saved.

\* The **"Standing Data"** and **"Financial Data"** Forms under the **"Table of Schedules"** are automatically populated with the information gathered from the Fund Annual Return ("FAR") excel spreadsheet. This spreadsheet can either be downloaded on the Cayman Islands Monetary Authority website or through the REEFS portal and completed by the Fund.

### 2. Process – Downloading the FAR through the REEFS portal

In top right of screen:

- Download "Excel Document"
- > Save to PC and email to the Fund for completion

| <ul> <li></li></ul>                                     | Filing 🧭 Table of Schedules × 🕇 🛧 🤇                                                                                                    |
|---------------------------------------------------------|----------------------------------------------------------------------------------------------------|
| Cayman Islands Monetary Authority                       |                                                                                                    |
| FAR-016-22 HADOH Fund Ltd 1217101 Annual: Dec. 31, 2014 | Download XBRL Instance   Excel Document cont Filing<br>Upload XBRL Instance   Excel Document<br>Attachments Validate and Submit<br>Clear All Values |
| able of Schedules                                       |                                                                                                    |
| Table of Schedules                                      |                                                                                                    |

Once completed, the FAR is sent back to the Auditor to be uploaded to the REEFS system, Validated and Submitted.

#### 3. Process – Uploading the FAR

In the top right of screen:

- Upload Excel Document
- > Browse to select completed excel file
- Click "Upload"

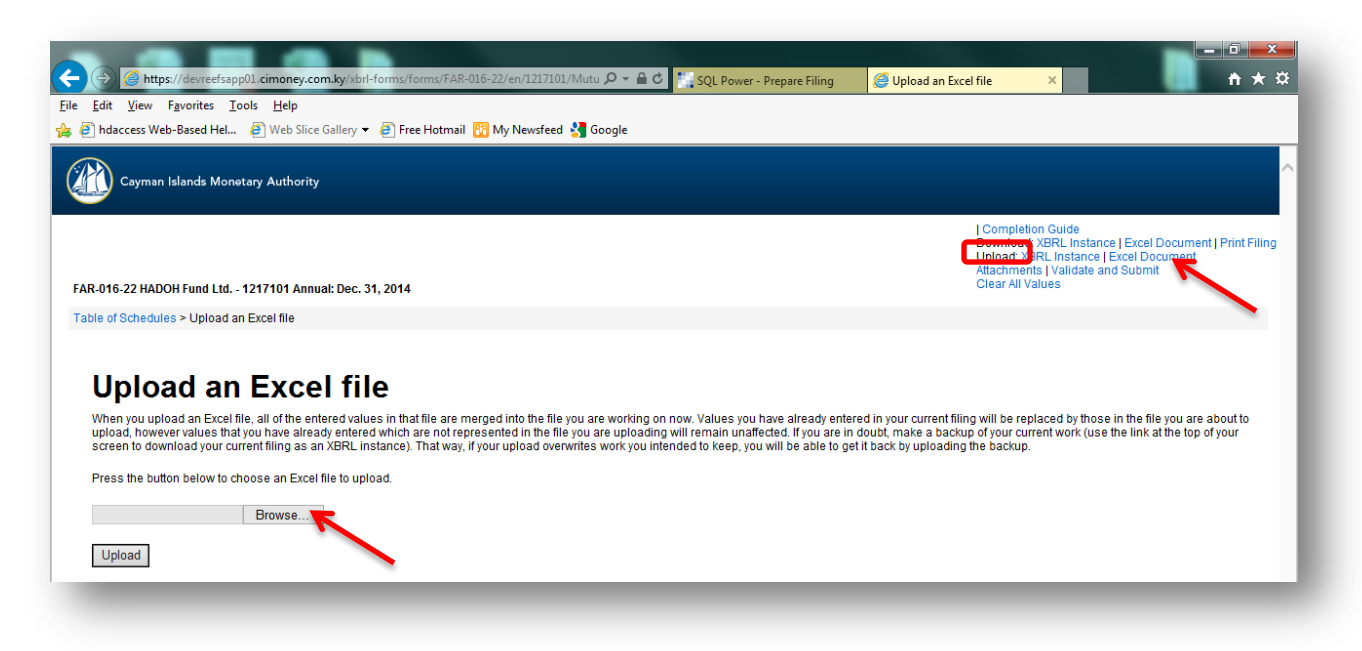

Once the Excel file has been uploaded the "Standing Data" and "Financial Data" forms will be automatically populated. This can be verified by viewing the data in the forms.

#### 4. Process – Review of the FAR

Under "Table of Schedule":

Click either "Standing Data" or "Financial Data" to ensure that all fields have been completed. If incomplete, request the information from the Fund.

| 🗲 💮 🖉 https://devreefsapp01.cimoney.com.ky/xbrl-forms/FAR-016-22/en/1086536/Mutu 🔎 👻 🔒 🖒 🔛 SQL Power - Prepare Filing | 🍯 Table of Schedules 🗙 🕅 🛧 🔅                                                                                                    |
|----------------------------------------------------------------------------------------------------|----------------------------------------------------------------------------------------------------|
| <u>File Edit View Favorites Iools H</u> elp                                                                           |                                                                                                    |
| 🖕 🥘 hdaccess Web-Based Hel 🛛 🖉 Web Slice Gallery 🔻 🖉 Free Hotmail 👔 My Newsfeed 🔧 Google                              |                                                                                                    |
| Cayman Islands Monetary Authority                                                                                     | A                                                                                                    |
| FAR-016-22 Blackheath Vol Arb Offshore LTD 1086536 Annual: Dec. 31, 2014                                              | Completion Guide<br>Download: XBRL Instance   Excel Document   Print Filing<br>Upload: XBRL Instance   Excel Document<br>Attachments   Validate and Submit<br>Clear All Values |
| Table of Schedules                                                                                                    |                                                                                                    |
| Table of Schedules                                                                                                    |                                                                                                    |

Prior to Validating and Submitting the information the Audited Financial Statements must be attached to the submission.

## 5. <u>Process – Adding Audited Financial Statements ("AFS")</u>

In top right of screen:

- Click "Attachments"
- Browse to select AFS

| 🗲 🔄 🍘 https://devreefsapp01.cimoney.com.ky/xbrl+forms/FAR-016-22/en/1217101/Mutu 🔎 🛩 🔒 🗸 🔣 SQL Power - Prepare Filing | Attachments ×                                                                                                    |                                                       |
|----------------------------------------------------------------------------------------------------|----------------------------------------------------------------------------------------------------|-------------------------------------------------------|
| <u>File Edit View Favorites Iools H</u> elp                                                                           |                                                                                                    |                                                       |
| 👍 🙆 hdaccess Web-Based Hel 🛛 🗿 Web Slice Gallery 🔻 🧃 Free Hotmail 🔢 My Newsfeed 🔧 Google                              |                                                                                                    |                                                       |
| Cayman Islands Monetary Authority                                                                                     |                                                                                                    | ^                                                     |
| FAR-016-22 HADOH Fund Ltd 1217101 Annual: Dec. 31, 2014                                                               | Completion Guide<br>Download: XBRL Instance   E<br>Upload: XBRL Instance   Exc<br>Attachments   Validate and S<br>Clear All Varias | Excel Document   Print Filing<br>el Document<br>ubmit |
| Table of Schedules > Attachments                                                                                      |                                                                                                    |                                                       |
| Attachments                                                                                                    |                                                                                                    |                                                       |
| Manage attachments through this utility.                                                                              |                                                                                                    |                                                       |
| Audited Financial Statement *                                                                                         |                                                                                                    |                                                       |
|                                                                                                    |                                                                                                    | _                                                     |

### 6. Validating submission

Once all of the required documents and AFS are uploaded and attached, the submission can be validated by:

> Clicking the **"Validate and Submit"** button.

| 🗲 🛞 🍘 https://devreefsapp01.cimoney.com.ky/xbri-forms/fAR-016-22/en/1217101/Mutu 🔎 🕶 🖻 🐮 SQL Power - Prepare Filing | Attachments | ×                                                                                                    |                                             | - □         | ×<br>¢ |
|----------------------------------------------------------------------------------------------------|-------------|----------------------------------------------------------------------------------------------------|---------------------------------------------|-------------|--------|
| Eile Edit View Favorites Iools Help                                                                                 | ~           |                                                                                                    |                                             |             |        |
| 🙀 🕘 hdaccess Web-Based Hel 🗧 Web Slice Gallery 🔻 🧃 Free Hotmail 👸 My Newsfeed 猪 Google                              |             |                                                                                                    |                                             |             |        |
| Cayman Islands Monetary Authority                                                                                   |             |                                                                                                    |                                             |             | ^      |
| FAR-016-22 HADOH Fund Ltd 1217101 Annual: Dec. 31, 2014                                                             |             | Completion Guide<br>Download: XBRL Instance<br>Upload: XBRL Instance   E<br>Attachments   Validate and<br>Clear All Values | Excel Document<br>xcel Document<br>I Submit | Print Filir | ng     |
| Table of Schedules > Attachments                                                                                    |             |                                                                                                    |                                             |             |        |
|                                                                                                    |             |                                                                                                    |                                             |             |        |
| Attachments                                                                                                    |             |                                                                                                    |                                             |             |        |
| Manage attachments through this utility.                                                                            |             |                                                                                                    |                                             |             |        |
| Audited Financial Statement *                                                                                       |             |                                                                                                    |                                             |             |        |
| Browse                                                                                                    |             |                                                                                                    |                                             |             |        |
|                                                                                                    |             |                                                                                                    |                                             |             | _      |
|                                                                                                    |             |                                                                                                    |                                             |             |        |

If errors are returned, the submitter can return to the specific fields and make corrections. The submission will have to be re-uploaded by clicking the "Validate and Submit" button once all errors have been amended.

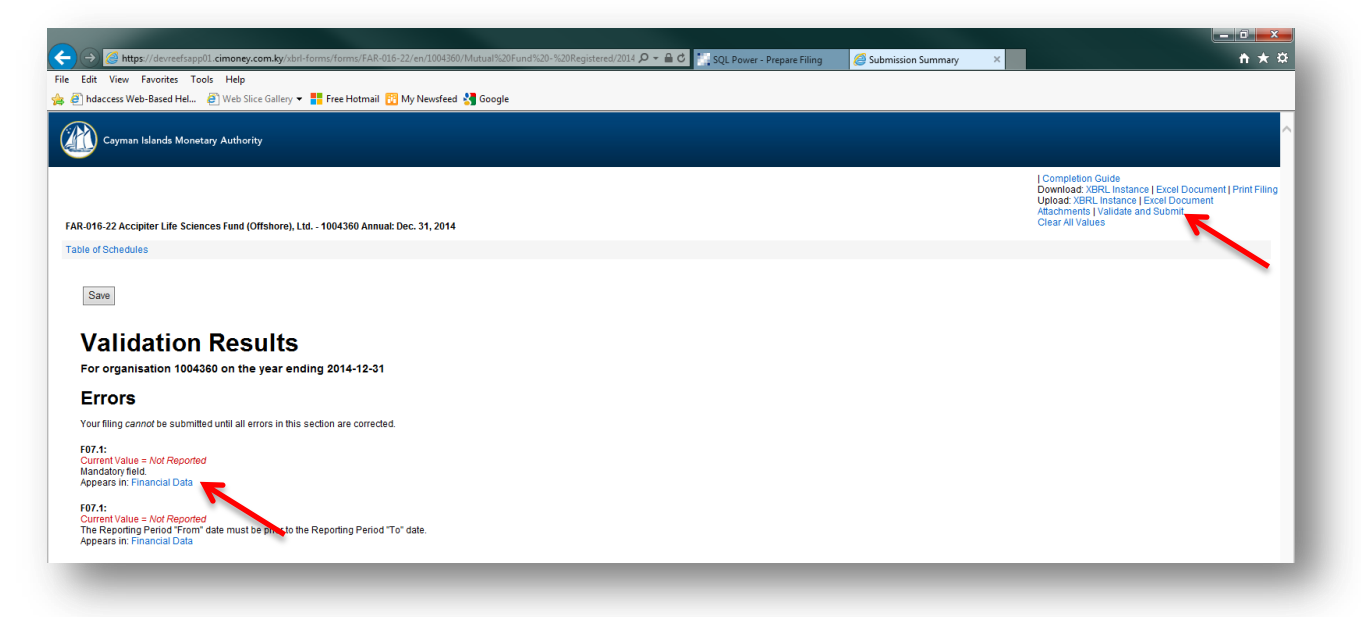

### The submission can only be made when all errors have been cleared.

| s un nue s'accession sur la construction de la construction de la cons | ary A                                                                                                    |
|----------------------------------------------------------------------------------------------------|----------------------------------------------------------------------------------------------------|
| .ait view Favorites Loois Help                                                                                                    |                                                                                                    |
| hdaccess Web-Based Hel 🕘 Web Slice Gallery 👻 🏪 Free Hotmail 🛐 My Newsfeed 🔧 Google                                                                                                    |                                                                                                    |
| Cayman Islands Monetary Authority                                                                                                    |                                                                                                    |
|                                                                                                    | Completion Guide<br>Download: XBRL Instance   Excel Document   Print f<br>Upload: XBRL Instance   Excel Document<br>Attachments   Validate and Submit |
| 016-22 Accipiter Life Sciences Fund (Offshore), Ltd 1004360 Annual: Dec. 31, 2014                                                                                                    | Clear Air Values                                                                                                    |
| 1 of Schedules                                                                                                    |                                                                                                    |
| Save                                                                                                    |                                                                                                    |
| /alidation Results                                                                                                    |                                                                                                    |
| or organisation 1004360 on the year ending 2014-12-31                                                                                                    |                                                                                                    |
| his submission is currently valid and ready to submit.                                                                                                    |                                                                                                    |
|                                                                                                    |                                                                                                    |

Based on the limitations on the account given by the administrator of the portal, the user can "Save" the submission, which can then be reviewed and submitted by another user.

If one user has full access they have the ability to "save" and "submit" the application.

## 7. <u>Submitting documents</u>

Refresh the submission by:

- > Selecting the **"Prepare filing"** tab at the top of screen
- Click "Filter"
- This will refresh the page and the Status of your submission will change from "Available" to "Ready to Submit"
- > Click on the magnifying glass to reopen your submission

| ess Web-Based | Hel 🦳       | web Slice Gallery 👻 📕    | Eree Hotmail 📅 My N         | lewsfeed 🚰 Google     |                                                   | _                  |                             |                    |                    |              |                |                     |
|---------------|-------------|--------------------------|-----------------------------|-----------------------|---------------------------------------------------|--------------------|-----------------------------|--------------------|--------------------|--------------|----------------|---------------------|
|               |             |                          |                             | <b></b> _             |                                                   |                    |                             |                    |                    |              |                |                     |
|               |             |                          |                             |                       |                                                   |                    |                             |                    |                    | Web          | come CIMA 186  | 7736 TEST1! 🖤       |
| Ca            | yman Island | ls Monetary Authority    |                             |                       |                                                   |                    |                             |                    |                    |              |                |                     |
| Home          | Prepare F   | iing View Filing         | New Request                 | In-Progress Requests  | Submitted Requests                                |                    |                             |                    |                    |              |                |                     |
|               |             |                          |                             |                       |                                                   |                    |                             |                    |                    |              |                |                     |
| Upcoming      | Reporting   | Windows                  |                             |                       |                                                   |                    |                             |                    |                    |              | ٩              | Return to Full Page |
| Upcomir       | ig Reportin | y window                 |                             |                       |                                                   |                    |                             |                    |                    | N            |                |                     |
|               |             |                          |                             |                       |                                                   |                    |                             |                    |                    |              |                |                     |
| Organization  | a           | Organization Name        | Return Name                 | Reporting Window Name | Group Name Pe                                     | nod End Date       | Fiing Due Date              | Status User        | Status             | Filte        | er Clear       | ^                   |
|               |             |                          |                             |                       |                                                   |                    |                             |                    | 1                  |              |                |                     |
| Actions       |             | Org Name                 |                             | Return<br>Name        | Reporting Window Name                             |                    | Group Name                  | Period End<br>Date | Filing Due<br>Date | Status User  | Status<br>Date | Status              |
| 0             | 1004380     | Acciniter Life Sciences  | Fund (Offshore) 1 td - 1004 | 260 EAR.016.22        | Fund Annual Return - FAR-010                      | 3-22 - Registered- | Mutual Fund -               | 2014-12-31         | 2015-08-30         | CIMA 1867736 | 2015-03-21     | ReadyToSubm         |
| 7             | 1001000     | Adapter ene odendes      |                             |                       | Annual-2014-12-31                                 |                    | Registered                  | 20111201           | 20100000           | TEST1        | 2010/00/01     | neasy rooton        |
| 9             | 1004360     | Accipiter Life Sciences  | Fund (Offshore), Ltd 1004   | 360 FAR-016-22        | Annual-2014-12-31                                 | 5-22 - Registered- | Registered                  | 2014-12-31         | 2015-08-30         | TEST1        | 2015-03-31     | ReadyToSubm         |
| Q             | 2059702     | Alltus Global Japan Fur  | ind - 2059702               | FAR-016-22            | Fund Annual Return - FAR-016                      | 3-22 - Registered- | Mutual Fund -               | 2014-12-31         | 2015-06-30         |              | /              | Available           |
| 0             |             |                          |                             |                       | Fund Annual Return - FAR-010                      | 3-22 - Registered- | Mutual Fund -               |                    |                    |              |                |                     |
| 4             | 2059702     | Alltus Global Japan Fur  | ind - 2059702               | FAR-016-22            | Annual-2014-12-31                                 |                    | Registered                  | 2014-12-31         | 2015-08-30         |              |                | Available           |
| Q             | 2119180     | Alpha Opportunities, L.I | .P 2119180                  | FAR-016-22            | Fund Annual Return - FAR-010<br>Annual-2014-12-31 | 3-22 - Registered- | Mutual Fund -<br>Registered | 2014-12-31         | 2015-08-30         |              |                | Available           |
| Q             | 2119180     | Alpha Opportunities, L.  | P 2119180                   | FAR-016-22            | Fund Annual Return - FAR-010                      | 3-22 - Registered- | Mutual Fund -               | 2014-12-31         | 2015-08-30         |              |                | Available           |
| -             | 2110100     | repris opportunities, en |                             |                       | Annual-2014-12-31                                 |                    | Registered                  |                    |                    |              |                | , nonconc           |
| Q             | 1020084     | Alpha Value I L.P 102    | 20084                       | FAR-016-22            | Annual-2014-12-31                                 | 5-22 - Registered- | Registered                  | 2014-12-31         | 2015-06-30         |              |                | Available           |
| Q             | 1020084     | Alpha Value I L.P 102    | 20084                       | FAR-016-22            | Fund Annual Return - FAR-016                      | 3-22 - Registered- | Mutual Fund -               | 2014-12-31         | 2015-08-30         |              |                | Available           |
|               |             |                          |                             |                       | Annuals2014-12-31                                 |                    | registered                  |                    |                    |              |                |                     |

The "Submission Summary" tab will re-open with the option to "Submit" or "Reject".

| 🔗 🕅 https://devreefsapp01.cimoney.com.ky/xbrl-forms/FAR-016-22/en/1004360/Mutual%20Fund%20-%20Registered/2014 🖉 📽 🖞 SQL Power - Prepare Filing | × ) A + #                                                                                                    |
|----------------------------------------------------------------------------------------------------|----------------------------------------------------------------------------------------------------|
| Edit View Favorites Tools Help                                                                                                    |                                                                                                    |
| 🧃 hdaccess Web-Based Hel 🗿 Web Slice Gallery 👻 🚦 Free Hotmail 📅 My Newsfeed 🛂 Google                                                           |                                                                                                    |
| Cayman Islands Monetary Authority                                                                                                    |                                                                                                    |
| AR-016-22 Accipiter Life Sciences Fund (Offshore), Ltd 1004360 Annual: Dec. 31, 2014                                                           | Completion Guide<br>Download: XBRL Instance   Excel Document   Print Filing<br>Upload: XBRL Instance   Excel Document<br>Attachments   Validate and Submit<br>Citear All Values |
| Table of Schedules                                                                                                    |                                                                                                    |
| Submit Reject Validation Results                                                                                                    |                                                                                                    |
| For organisation 1004360 on the year ending 2014-12-31                                                                                         |                                                                                                    |
| This submission is currently valid and ready to submit.                                                                                        |                                                                                                    |

Once the "Submit" button is selected, an optional comment box will pop up. This can be filled in by the submitter with additional comments or left blank.

| 360/Mutual%20Fund%20-%20Registered/2014 🔎 🗕 🖒 🎇 SQL Power - Prepare Filing                 | Submission Summary                                                                                                    | ×                                                                                                    | <b>n</b> ★ ☆                                                                                                    |
|--------------------------------------------------------------------------------------------|----------------------------------------------------------------------------------------------------|----------------------------------------------------------------------------------------------------|----------------------------------------------------------------------------------------------------|
|                                                                                            |                                                                                                    |                                                                                                    |                                                                                                    |
| ed 🚼 Google                                                                                |                                                                                                    |                                                                                                    |                                                                                                    |
|                                                                                            |                                                                                                    |                                                                                                    | ^                                                                                                    |
| 14                                                                                         |                                                                                                    |                                                                                                    | J Completion Guide<br>Download: XBRL Instance   Excel Document   Print Filing<br>Upload: XBRL Instance   Excel Document<br>Attachments   Validate and Submit<br>Clear All Values                   |
|                                                                                            |                                                                                                    |                                                                                                    |                                                                                                    |
| Reason for Submit X<br>Provide any extra comments in addition to the<br>Submit Cancel Send |                                                                                                    |                                                                                                    |                                                                                                    |
|                                                                                            | ad Manuaritation to Saturate and Saturate and Saturate a | 2010/hotud#2029/und#2029-und#2029/2 (2012 (2012 | 2012/Antuar#2019-und#2019-und#2019-und C SQL Power - Prepare Filing Submission Summary ×<br>ed  Google<br>14<br>Reason for Submit:<br>Provide any extra comments in addition to the<br>Cancel Send |

Click the "Send" button

> Once successfully submitted, the user will see the following confirmation.

| < 🛞 🕅 🖓 🕅 https://devreefsapp01.cimoney.com.ky/kbit-forms/FAR-016-22/en/104360/Mutual%20Fund%20-%20Registered/2014 🔎 🛩 🗟 🗖 🔀 SQL Power - View Filing 🦉 Submi | mission Successful × | <b>n</b> ★ ¤                                                                                                    |
|----------------------------------------------------------------------------------------------------|----------------------|----------------------------------------------------------------------------------------------------|
| File Edit View Favorites Tools Help                                                                                                    |                      |                                                                                                    |
| 🎪 🕘 hdaccess Web-Based Hel 🧃 Web Slice Gallery 👻 🏪 Free Hotmail 🕎 My Newsfeed 🔧 Google                                                                       |                      |                                                                                                    |
| Cayman Islands Monetary Authority                                                                                                    |                      | ^                                                                                                    |
| FAR-016-22 Accipiter Life Sciences Fund (Offshore), Ltd 1004360 Annual: Dec. 31, 2014                                                                        |                      | Completion Guide<br>Download: XBRL Instance   Excel Document   Print Filing<br>Attachments   Validate and Submit<br>Clear All Values |
| Table of Schedules                                                                                                    |                      |                                                                                                    |
| Thank you for your submission.<br>This filing was submitted by 1867736_cimalest1 on 2015-03-31.<br>Submission Receipt: <b>00000038013101PF</b>               |                      |                                                                                                    |
|                                                                                                    |                      |                                                                                                    |
|                                                                                                    |                      |                                                                                                    |
|                                                                                                    |                      |                                                                                                    |